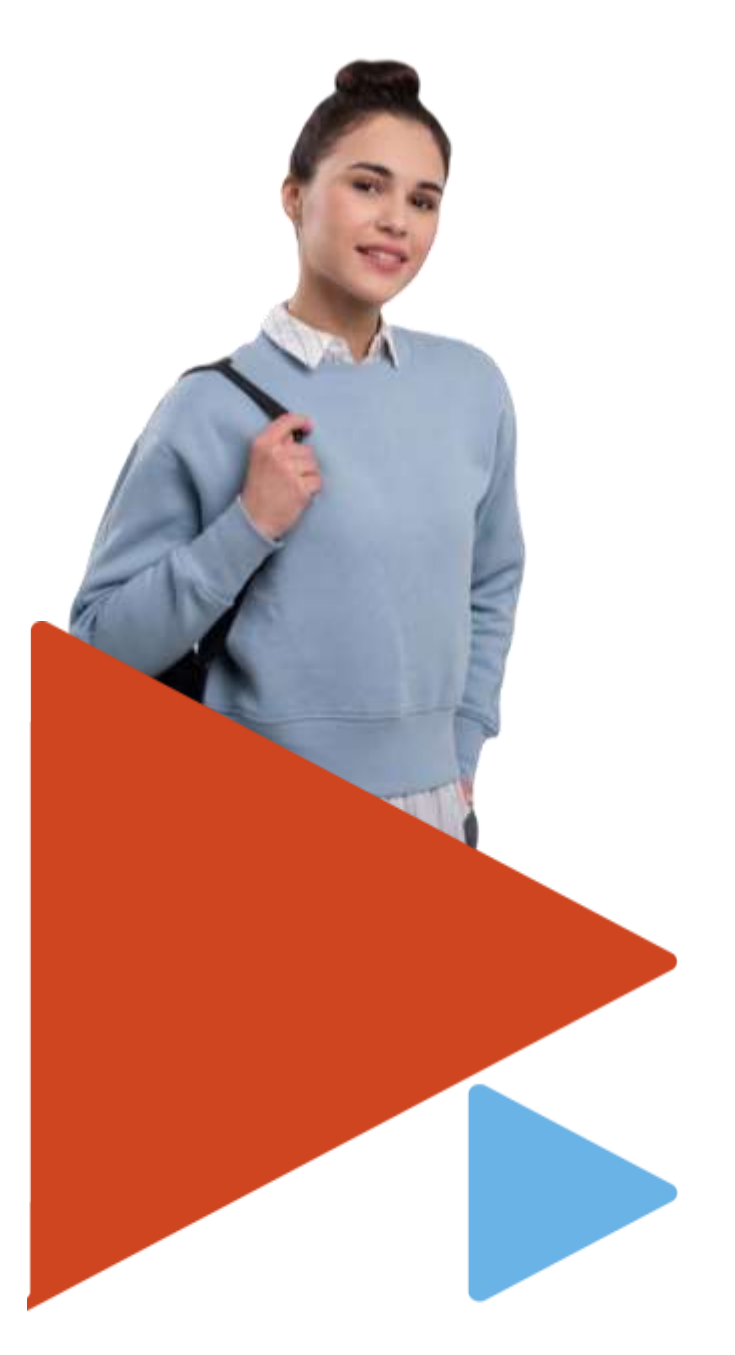

ОКУ Центр занятости населения города Челябинска

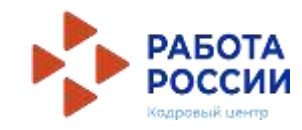

# РЕГИСТРАЦИЯ НЕСОВЕРШЕННОЛЕТНИХ ГРАЖДАН НА ЕДИНОЙ ЦИФРОВОЙ ПЛАТФОРМЕ «РАБОТА В РОССИИ»

ВРЕМЕННОЕ ТРУДОУСТРОЙСТВО НЕСОВЕРШЕННОЛЕТНИХ ГРАЖДАН В ВОЗРАСТЕ ОТ 14 ДО 18 ЛЕТ В СВОБОДНОЕ ОТ УЧЕБЫ ВРЕМЯ

ИНСТРУКЦИЯ

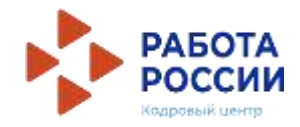

### Шаг 1

Авторизация на единой цифровой платформе «Работа в России» через учетную запись ЕСИА

Если учетной записи ЕСИА нет, ее можно создать самостоятельно или обратиться в центр занятости населения, где сотрудник поможет создать и подтвердить ее.

# Шаг 2 Создание резюме

Составьте резюме, пользуясь данной инструкцией

### Шаг 3

Ожидание модерации резюме сотрудником службы занятости населения

Модерация резюме проходит в течение одного рабочего дня

### Шаг 4

Подача заявления на организацию временного трудоустройства несовершеннолетних граждан

### Шаг 5

Подача заявления на организацию профессиональной ориентации граждан

### Для авторизации на единой цифровой платформе зайдите на портал trudvsem.ru и нажмите кнопку «ВОЙТИ»

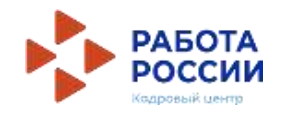

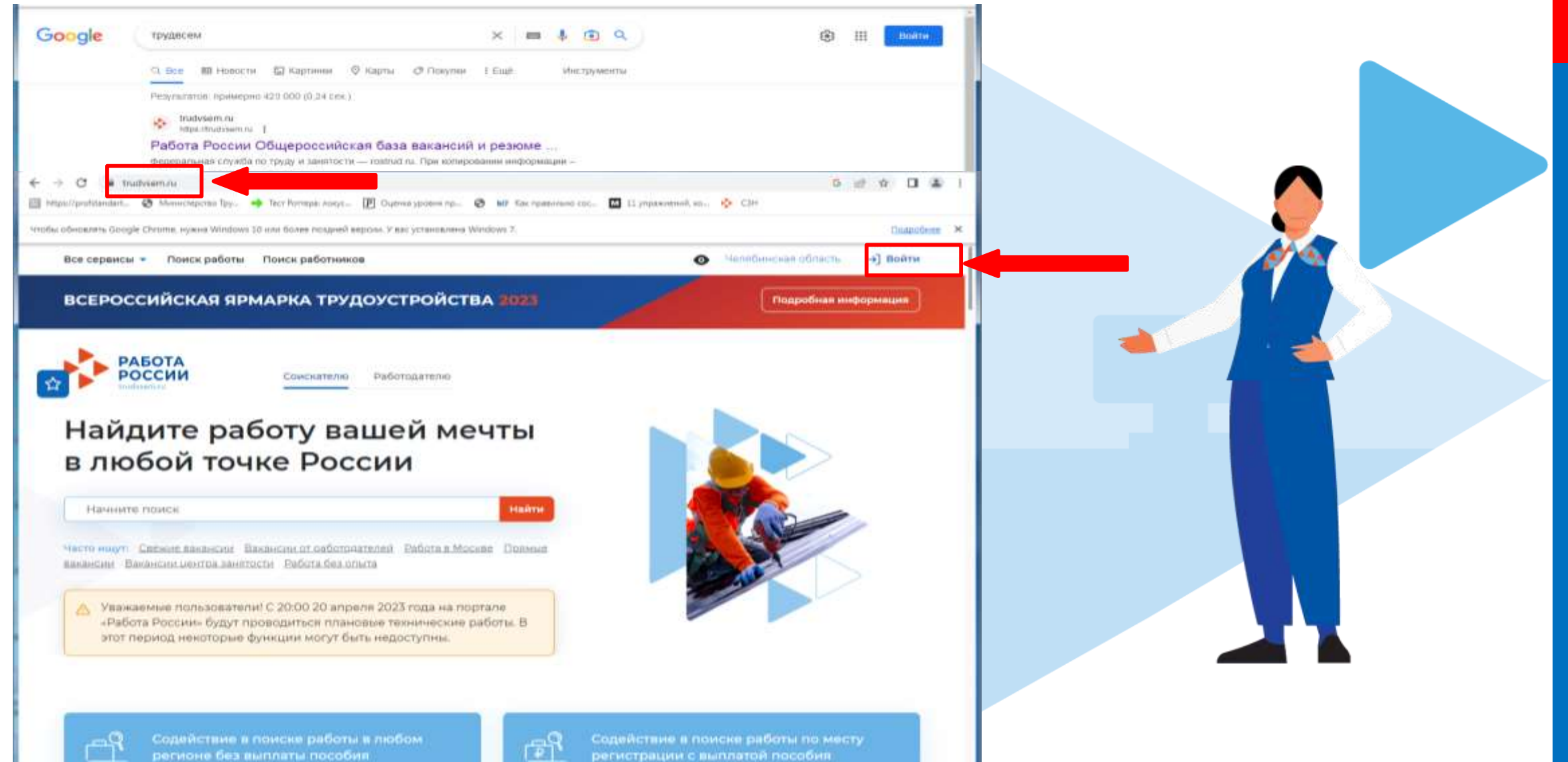

регионе без выплаты пособия

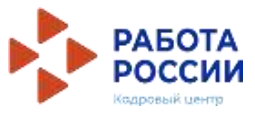

## После авторизации на единой цифровой платформе «Работа в России» через учетную запись ЕСИА, Вы попадаете в личный кабинет соискателя

| РАБОТА                  |     |                      |   | × по названию закансии • Най                         |
|-------------------------|-----|----------------------|---|------------------------------------------------------|
| 1ой кабинет             |     |                      |   |                                                      |
| Уведомления и со        | быт | ия                   |   |                                                      |
| В Резюме                | 0   | 📋 Заявления          | 0 |                                                      |
| Просмотры резюме        | 0   | 🛇 Избранные вакансии | 0 |                                                      |
| 🟳 Отклики и приглашения | 0   | 🛇 Автопоиски         | 0 |                                                      |
| 🖂 Жалобы и сообщения    | 0   |                      |   | Встать на учет<br>по безработице                     |
|                         |     |                      |   | Подать заявление на выплату пособи<br>по безработице |
| Создать резюме          |     |                      |   |                                                      |

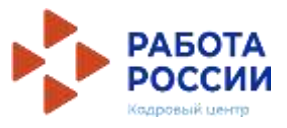

### Нажать на пункт меню «Мои резюме» и в открывшемся меню выбрать «Добавить резюме»

| россии Добавить резюме | -    |                      |   | × по названию вакансии - Ная |
|------------------------|------|----------------------|---|------------------------------|
| ой кабинет             |      |                      |   |                              |
|                        | -    |                      |   |                              |
| Уведомления и со       | быти | 19                   |   |                              |
| Резюме                 | 0    | 📋 Заявления          | 0 |                              |
| Просмотры резюме       | 0    | 🛇 Избранные вакансии | 0 |                              |
| Отклики и приглашения  | 0    | 🛇 Автопоиски         | 0 |                              |
|                        |      |                      |   | Встать на учет               |
| 🖂 Жалобы и сообщения   | 0    |                      |   | по безработице               |

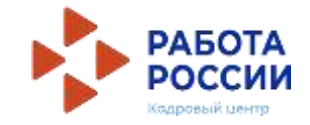

### При нажатии на кнопку «Добавить резюме» открывается окно «Создание резюме»

Все сервисы 👻 Мои резюме 🔹 Отклики и приглашения Поиск работы

| <ul> <li>мои резоне -&gt; создание резоне</li> </ul>   |                                                                                                    | Блок ОСНОВНАЯ ИНФОРМАЦИЯ                                                                                        |
|--------------------------------------------------------|----------------------------------------------------------------------------------------------------|----------------------------------------------------------------------------------------------------|
| оздание резюме                                         |                                                                                                    | В поле желаемая должность <u>обязательно указывается фраза</u>                                                  |
| Основная информация<br>Волкова Ксения<br>Владимировна  | Резюме с фогографней привлекет<br>внимание работодателей и выделиг<br>вас среди других нандидатов.                                                        | «временное трудоустроиство несовершеннолетних»<br>В поле профессия указывается желаемая профессия,<br>например: |
| Дата рождения: 27.06.2006<br>Загрузить<br>фото Женщина |                                                                                                    | Подсобный рабочий                                                                                               |
| Желаемая должность *                                   | 1                                                                                                    |                                                                                                    |
| временное трудоустройство несовершеннолетних           | вашего резоме                                                                                                    |                                                                                                    |
| подсобный рабочий                                      | Начните вводить название профессии,<br>и систона подскажит ван подходящие<br>варианты из общероссийского<br>нлоссификатора. Например: старший<br>матания. | В поле сфера деятельности выбрать из списка:<br>«Работы, не требующие квалификации»                             |
| Сфера деятельности *                                   | 1                                                                                                    | Заполните поле зарплата: 18700 руб.                                                                             |
| Работы, не требующие квалификации 👻                    |                                                                                                    |                                                                                                    |
| Заработная плата (руб.) *                              | 1                                                                                                    |                                                                                                    |

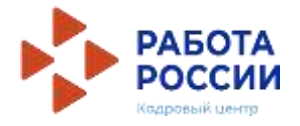

### Контактная информация Регион Выберите регион и населенный пункт, Челябинская область в котором вы сейчас проживаете. Населенный пункт Начните печатать запрос для поиска . Телефон Выберите наиболее удобный вариант -۲ Лучше звонить мне по +7(921) 413-30-10 это позволит работодателям телефону оперативно связаться с вами. Email \* Лучше написать мне p452tc@gmail.com письмо Skype Лучше связаться по Skype

В блоке «Контактная информация» обязательно проверьте номер контактного телефона, и укажите Ваш действующий адрес электронной почты.

По указанному номеру с Вами свяжутся для согласования даты и времени посещения центра занятости населения.

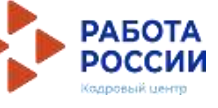

### Опыт работы

#### 🔵 Есть опыт работы

Расскажите о своём опыте работы, работодатели ценят квалифицированных специалистов. Если вы впервые ищете работу, то советуем обратить внимание на вакансии с типом занятости «Стажировка» или с требуемым опытом работы «Начало карьеры».

### В блоке «Опыт работы» Пункт «Есть опыт работы» не активировать

### Пожелания к вакансии

#### График работы \*

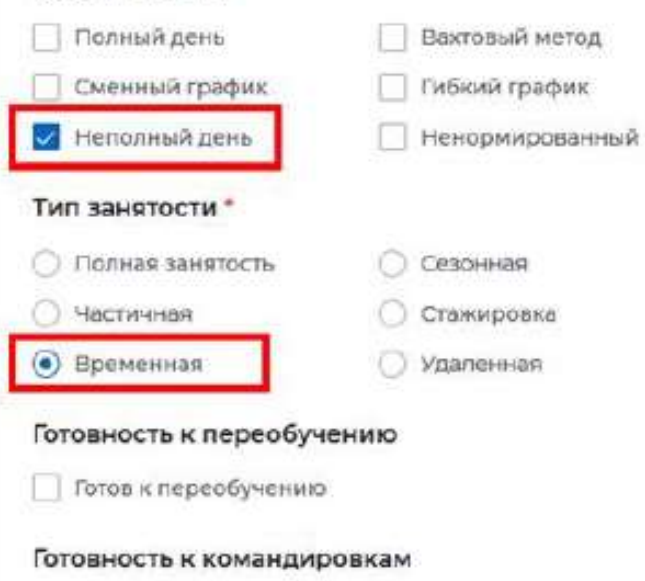

Выберите подходящий вам график работы. Можно отметить несколько вариантов. В блоке «Пожелания к вакансии» График работы укажите «Неполный день» Тип занятости укажите «Временная»

Тотов к командировкам

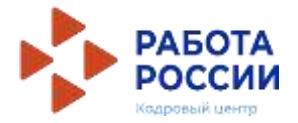

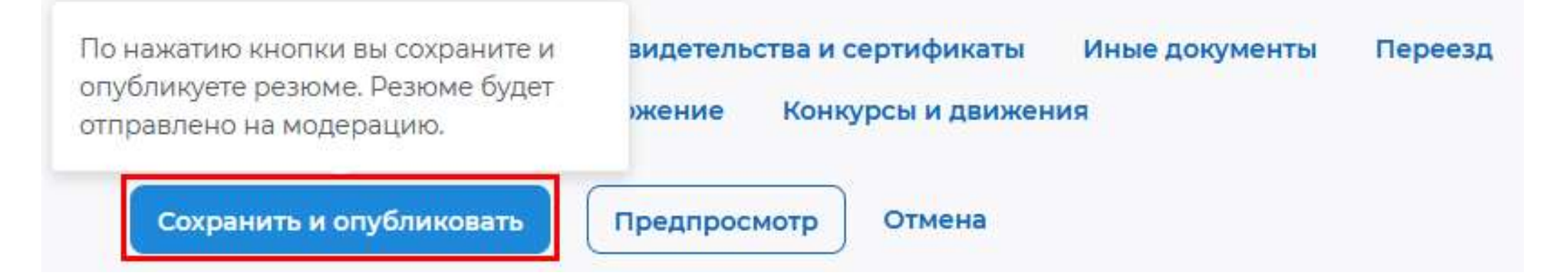

После заполнения необходимых блоков резюме нажать на кнопку «Сохранить и опубликовать»

Теперь Ваше резюме отправлено на проверку.

До окончания модерации оно будет находиться в статусе «Ожидает модерации»

<u>После успешной проверки статус изменится на «Одобрено»,</u>

и резюме станет доступно для просмотра работодателями

# Подача заявления

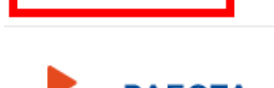

Все сервисы 🔻

Мои резюме 🔻 Отклики и приглашения Поиск работы

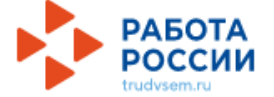

Мой кабинет

### Уведомления и события

| Резюме                  | 3  | 📋 Заявления          | 0 |
|-------------------------|----|----------------------|---|
| Просмотры резюме        | 63 | ♡ Избранные вакансии | 0 |
| 🏳 Отклики и приглашения | 0  | 🛇 Автопоиски         | 0 |
| 🖂 Жалобы и сообщения    | 0  |                      |   |
|                         |    |                      |   |
| Создать резюме          |    |                      |   |

После того, как Ваше резюме прошло модерацию, и статус резюме поменялся на «Одобрено», переходим к подаче заявления

Находясь в личном кабинете выбрать пункт меню «Все сервисы»

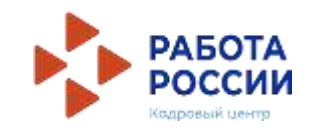

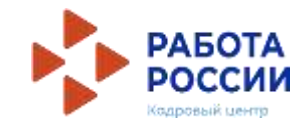

| Nov pesever                                      | × +                                                                                                    | Sector 10 - 10 - 10 - 10 - 10 - 10 - 10 - 10 |                                        |
|--------------------------------------------------|----------------------------------------------------------------------------------------------------|----------------------------------------------|----------------------------------------|
| ← → Ø 🖷 trudvsem.ru/                             | auth/candidate/cvs                                                                                                    | 6 🖻 🛊 🛛 🔹 i                                  |                                        |
| 🗐 https://profitendert. 🔇 Mana                   | астерство Тру 🥠 Тест Роттери: ловус 🔃 Сцинки уровня пр 🤣 🗤 Как привланна сос 🔝 11 уприжнений кос. 💠 СЗН                                                                                                    |                                              |                                        |
| Чтобы обнавлять Google Chrome,                   | нужна Windows 10 или более поздней версии. У вас установлена Windows 7.                                                                                                    | Подасбная ×                                  |                                        |
| Все сервисы - Мо                                 | ои резюме • Отклики и приглашения Поиск работы                                                                                                    | ¢ ⊘ %                                        | 1.Выбрать регион «Челябинская область» |
| РАБОТА РОССИИ                                    | По названию ваканс                                                                                                    | Haitra                                       |                                        |
| ŵ ≻ Moir peso                                    | Выбор региона для оформления услуги содействия в поиске<br>работы                                                                                                    |                                              | 2. Перейти в каталог услуг             |
| Мои р                                            | Новый порядок оказания государственной услуги<br>Выбор региона влияет на порядок получения услуги.<br>Новый порядок получения услуг введен с 1 января 2023 года во всех субъектах Российской<br>Федерации за исключением г. Москвы. Для продолжения работы укажите, в каком регионе вы<br>подвете заявление. |                                              |                                        |
| Подсоб<br>от 18 679                              | Регион оказания государственной услуги *                                                                                                    |                                              |                                        |
| Количеста<br>Просмотри<br>Рекоменду<br>Обнования | Список заявлений поданных по новому порядку<br>Список заявлений поданных по старому порядку<br>Перейти в каталог услуг<br>Создать заявление                                                                                                    | рено 🕙<br>дно всем                           |                                        |
| Обновить                                         |                                                                                                    | ость                                         |                                        |
| временное                                        | • трудоустройство несовершенолетних                                                                                                    |                                              |                                        |

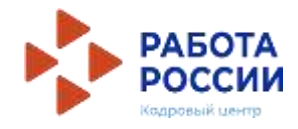

| F Gaser pay X +                                                                                                    |                |
|----------------------------------------------------------------------------------------------------|----------------|
| O & tudivers.ru/auti/candidate/version/                                                                                                    | 5 @ \$ D & i   |
| ) ітри/узайлалдагі. 🚳 Міннеперетта Тар. 🔶 Тео Ротери хонус. 📳 Сынны уранні тр. 🚳 🖬 Кактравльно сас. 🛄 11 утражничий ка. 🚸 СІН                                                                                           |                |
| Все сервисы • Мои резконе • Отклики и приглашения Поиск работы                                                                                                    | = <u>0</u> ⊘ A |
|                                                                                                    |                |
| Каталог услуг                                                                                                    |                |
| Все услуги Предламения                                                                                                    |                |
| Перечень услуг, оказываемых центром занятости населения в выбранном регионе.                                                                                                    |                |
| Содействие гражданам в поиске подходящей работы                                                                                                    |                |
| Заявление о содействии в поиске подходящей работы<br>Ознакомытесь с инструкцией по оформлению заявления:                                                                                                    |                |
| Подать заящление О Фб услуге                                                                                                    |                |
| Организация временного трудоустройства несовершеннолетних граждан                                                                                                    |                |
| Заявление на получение государственной услуги по организации временного трудоустройства несовершеннолетн<br>возрасте от 14 до 18 лет в свободное от учебы время.<br>Ознакомьтесь с инструкцией по оформлению заявления. | их граждан в   |
| Подать заншиение О Об услуге                                                                                                    |                |

В личном кабинете Вам необходимо подать 2 заявления:

1.Организация временного трудоустройства несовершеннолетних граждан

2. Организация профессиональной ориентации

1. Выбрать заявление «Организация временного трудоустройства несовершеннолетних граждан»

2. Нажать кнопку «Подать заявление»

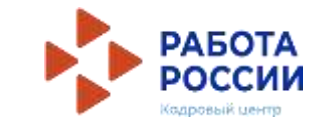

Организация временного трудоустройства несовершеннолетних граждан

Заявление на получение государственной услуги по организации временного трудоустройства несовершеннолетних граждан в возрасте от 14 до 18 лет в свободное от учебы время. Ознакомьтесь с инструкцией по оформлению заявления.

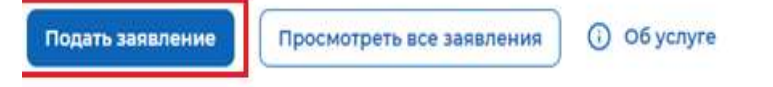

🕼 > Каталог услуг > Временное трудоустройство несовершеннолетних

# Заявление на временное трудоустройство несовершеннолетних граждан

#### Полное наименование заявления:

Заявление на получение государственной услуги по организации временного трудоустройства несовершеннолетних граждан в возрасте от 14 до 18 лет в свободное от учебы время

#### Личные данные заявителя

| Фамилия       | Комаров      |
|---------------|--------------|
| Имя           | Иван         |
| Отчество      | Владимирович |
| Пол           | Мужской      |
| Дата рождения | 12.12.2005   |

#### Личные данные заявителя

Резюме

Адрес регистрации

Способ связи

Место оказания услуги

Временное трудоустройство

Способ получения материальной поддержки

Социальный статус

Подтверждение данных

Проверьте сведения, переданные из вашей учетной записи Госуслуги на портал «Работа России»

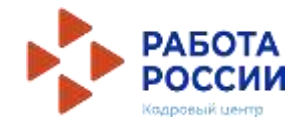

#### Резюме

Выберите резюме, на основании которого центр занятости населения будет искать Вам работу. Если ранее Вы не создавали резюме, Вы можете <u>создать резюме</u> сейчас. После создания Вами резюме выберите только что созданное резюме.

#### Резюме

#### Выберите резюме

#### Адрес регистрации

Указывается действующий адрес регистрации по месту жительства (указан в паспорте на страницах с 5-й по 12ю, в ином документе, удостоверяющем личность, или в справке о регистрации по месту жительства). В случае предоставления недостоверных сведений центр занятости населения имеет право отказать в предоставлении государственной услуги.

#### Адрес \*

Места жительства (постоянной регистрации)

#### Регион \*

Выберите регион

#### Район, населенный пункт, улица \*

Выделите и начните печатать

#### Дом, корпус, строение \*

Введите значение

#### Квартира

Введите номер квартиры

В блоке «Резюме» в раскрывающемся списке выбираете свое резюме «временное трудоустройство несовершеннолетних»

В блоке «Адрес регистрации» укажите действующий адрес регистрации по месту жительства (указан в паспорте на страницах с 5-й по 12-ю)

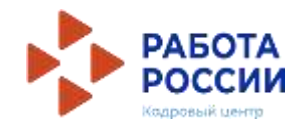

### Способ связи

Сведения необходимы для уточнения данных, в случае неполноты которых вам может быть отказано в предоставлении государственной услуги. На указанный почтовый ящик придет подтверждающее письмо. Без подтверждения email подача заявления не будет осуществлена.

#### Телефон\*

+7 (904)

#### Email\*

bbbbrrruuuuhhhhhhh@gmail.com

### Место оказания услуги

Регион обращения в ЦЗН Челябинская область

#### Центр занятости населения\*

| ОКУ ЦЗН г. Челябинска по Ленинскому и Советс | • | ОКУ ЦЗН г. Челябинска по Калининскому району                     |
|----------------------------------------------|---|------------------------------------------------------------------|
|                                              |   | ОКУ ЦЗН г. Челябинска по Металлургическому району<br><b>т.д.</b> |

Личные данные заявителя

Резюме

Адрес регистрации

#### Способ связи

Место оказания услуги

Временное трудоустройство

Способ получения материальной поддержки

Социальный статус

Подтверждение данных

В блоке «Способ связи» Проверьте Ваши контактные данные

В блоке «Место оказания услуги» Укажите регион обращения в центр занятости Челябинская область

Далее необходимо выбрать Центр занятости населения

ОБРАТИТЕ ВНИМАНИЕ необходимо указать центр занятости района, <u>По расположению Вашей</u> образовательной организации!

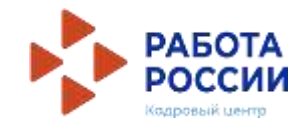

| ;//profstandart 🔇 Министерство Тру 🌩 Тест Роттера: локус 🗜 | ј Оценка уровня пр 🤡 <b>617</b> Как правильно сос                                                                                                    |
|------------------------------------------------------------|----------------------------------------------------------------------------------------------------|
| Все сервисы 👻 Мои резюме 👻 Отклики и приглаг               | цения Поиск работы                                                                                                    |
| Временное трудоустройс                                     | ТВО                                                                                                    |
| Есть номер заявки образовательной организа                 | ции                                                                                                    |
| Желаемая работа *                                          |                                                                                                    |
| Подсобные работы и уборка помещений                        | •                                                                                                    |
| Предпочтительный месяц работы *                            |                                                                                                    |
| Июнь                                                       | <ul> <li>Выберите один предпочтительный<br/>месяц для работы. Трудоустройство<br/>будет осуществляться в один из<br/>выбранных периодов. Если в<br/>выбранный период вам исполняется<br/>лет, то трудоустройство возможно<br/>только до даты наступления<br/>совершеннолетия</li> </ul> |

В блоке «Временное трудоустройство»

Выберите вид желаемой работы «Подсобные работы и уборка помещений»

Далее необходимо выбрать предпочтительный месяц работы

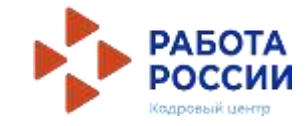

Все сервисы 👻 Мои резюме 👻 Отклики и приглашения Поиск работы

### Способ получения материальной поддержки

Реквизиты расчётного счёта или карты должны принадлежать несовершеннолетнему гражданину.

Реквизиты получения материальной поддержки \*

• Расчётный счёт

🔘 Карта "Мир"

Наименования банка-получателя \*

Челябинское отделение № 8597 ПАО СБЕРБАНК

#### БИК банка-получателя \*

047501602

ИНН банка-получателя \*

7707083893

Корреспондентский счет банка-получателя \*

3010181070000000602

Счет получателя \*

408000000000000000000

В блоке «Способ получения материальной поддержки»

Укажите реквизиты РАСЧЕТНОГО СЧЕТА!!! (НА ВАШЕ ИМЯ!!!)

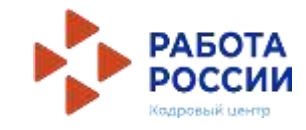

### Социальный статус

Инвалид

Отношусь к детям-сиротам, детям, оставшимся без попечения родителей

### Подтверждение данных

Я подтверждаю свое согласие на обработку моих персональных данных в целях принятия решения по настоящему обращению и предоставления государственных услуг в области содействия занятости населения, в том числе на:

- направление данного обращения в государственный орган, государственные учреждения службы занятости населения или должностному лицу, в компетенцию которых входит решение поставленных в обращении вопросов;
- передачу моих персональных данных третьим лицам в целях принятия решения по настоящему обращению и предоставления государственных услуг в области содействия занятости.

Блок «Социальный статус» заполняется при наличии указанной категории

Дать согласие на обработку персональных данных

Отправить заявление

Отменить

Нажать кнопку «ОТПРАВИТЬ ЗАЯВЛЕНИЕ»

# ПОДАЧА ЗАЯВЛЕНИЯ НА ПРОФЕССИОНАЛЬНУЮ ОРИЕНТАЦИЮ

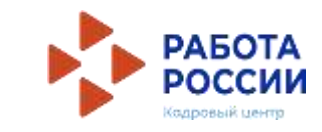

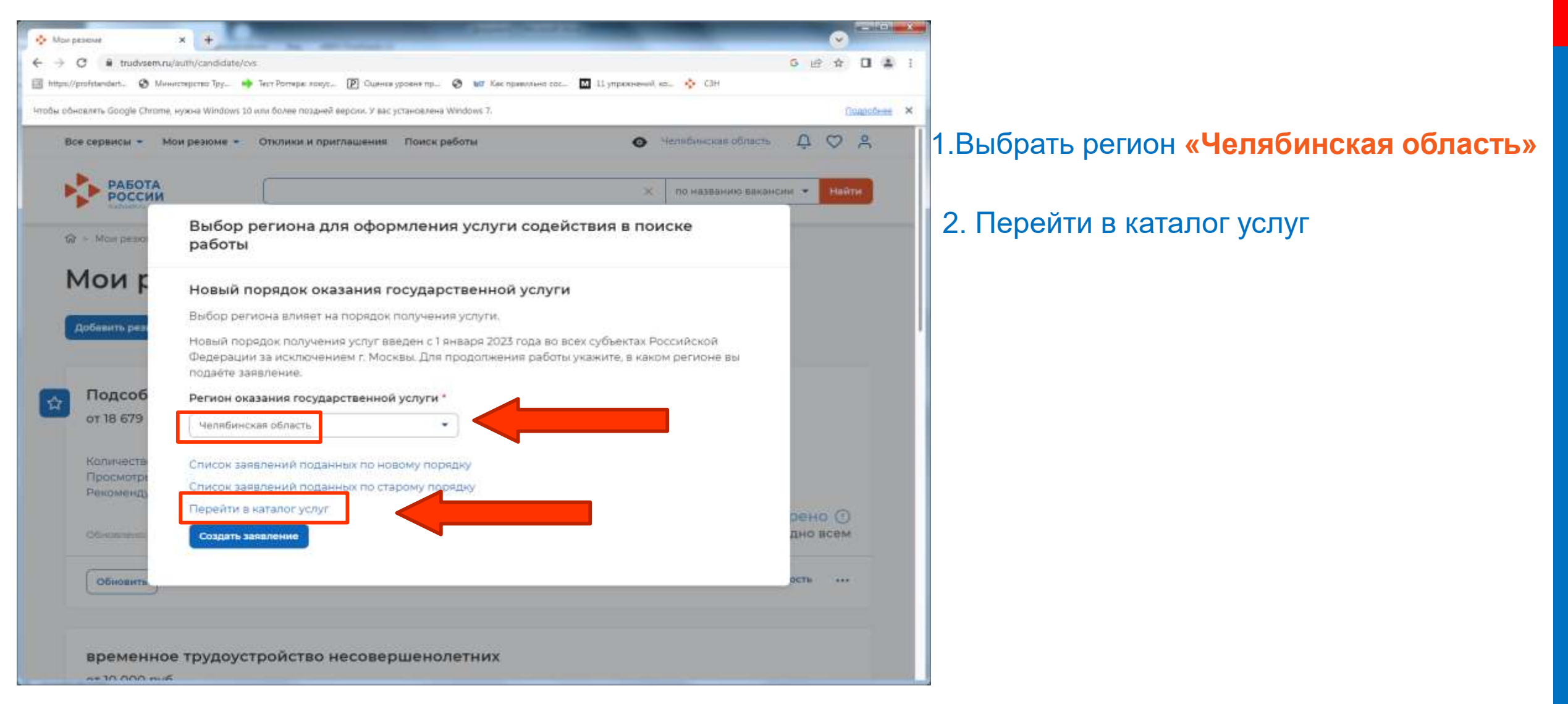

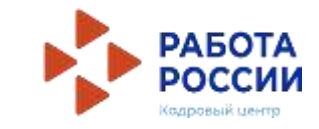

| -> C # tudosem.ru/suth/candidate/services/                                                                                    | G                                           | 2 4   |   |  |
|----------------------------------------------------------------------------------------------------|---------------------------------------------|-------|---|--|
| πρεύγραθταντάστα 💿 Μονοσπορογίας Τογ. 🔶 Τως Ροπικρα Χοργο. 🕑 Ομονια χρασινό τομ. 💿 😈 Καν πρασιαγίας σας. 🔟 11 γηρακοιουλό και | - 🔶 CIH                                     |       |   |  |
| Все сервисы • Мои резюме • Отклики и приглашения Поиск работы 💿 4                                                             | елибинская область 🛛 🕻                      | 0     | 2 |  |
| Karanor yonyr                                                                                                    |                                             |       |   |  |
| Каталог услуг                                                                                                    |                                             |       |   |  |
|                                                                                                    |                                             |       |   |  |
|                                                                                                    |                                             |       |   |  |
|                                                                                                    |                                             |       |   |  |
| Содействие гражданам в поиске подходящей работы                                                                               |                                             |       |   |  |
|                                                                                                    |                                             |       |   |  |
| Организация профессиональной ориентации граждан                                                                               |                                             |       |   |  |
|                                                                                                    |                                             |       |   |  |
| Заявление на получение государственной услуги по организации профессиональной ориентации пр                                   | раждан в целях выборя<br>из пополнительного | сферы |   |  |
| профессионального образования.<br>Ознакомытось с инструкцией по оформлению заявления.                                         |                                             |       |   |  |
|                                                                                                    |                                             |       |   |  |
| Податьзанилоние () Об услуге                                                                                                  |                                             |       |   |  |
|                                                                                                    |                                             |       |   |  |
|                                                                                                    |                                             |       |   |  |
|                                                                                                    |                                             |       |   |  |

1. Выбрать заявление «Организация профессиональной ориентации граждан»

2. Нажать кнопку «Подать заявление»

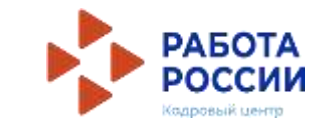

### Заявление на профессиональную ориентацию

#### Полное наименование заявления:

Организация профессиональной ориентации граждан в целях выбора сферы деятельности (профессии), трудоустройства, прохождения профессионального обучения и получения дополнительного профессионального образования

#### Личные данные заявителя

| Фамилия                               | 17                                                                                                    |
|---------------------------------------|----------------------------------------------------------------------------------------------------|
| Имя                                   |                                                                                                    |
| Отчество                              |                                                                                                    |
| Пол                                   |                                                                                                    |
| Дата рождения                         | Territoria de la constante de la constante de |
| Гражданство                           |                                                                                                    |
| инн                                   |                                                                                                    |
| снилс                                 | Second second seco                                                                                                    |
| Документ, удостоверяющий<br>личность  | Паспорт гражданина РФ                                                                                                    |
| Серия                                 |                                                                                                    |
| Номер                                 |                                                                                                    |
| Выдан                                 | ГУ МВД России по Челябинской области                                                                                                    |
| Дата выдачи                           | t.                                                                                                    |
| Если личные данные не эктуальны, вы д | олжны изменить их в вашей учётной записи Госуслуги и только после                                                                                                    |

этого подавать заявление с корректными личными данными

#### Личные данные заявителя

Адрес постоянной регистрации

Способ связи

Место оказания услуги

Образование

Социальный статус

Подтверждение данных

Проверьте сведения, переданные из вашей учетной записи Госуслуги на портал «Работа России»

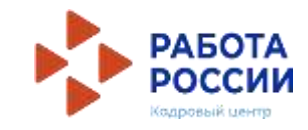

### Адрес постоянной регистрации

Указывается действующий адрес регистрации по месту жительства (указан в паспорте на страницах с 5-й по 12ю, в ином документе, удостоверяющем личность, или в справке о регистрации по месту жительства). В случае предоставления недостоверных сведений центр занятости населения имеет право отказать в предоставлении государственной услуги.

÷

#### Адрес\*

Выберите...

#### Регион\*

Выберите регион

#### Район, населенный пункт, улица

Выделите и начните печатать

#### Дом, корпус, строение

Введите значение

#### Квартира

Введите номер квартиры

В блоке «Адрес регистрации» укажите действующий адрес регистрации по месту жительства (указан в паспорте на страницах с 5-й по 12-ю)

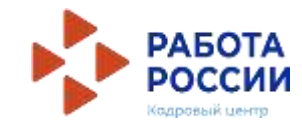

### Способ связи

Сведения необходимы для уточнения данных, в случае неполноты которых вам может быть отказано в предоставлении государственной услуги. На указанный почтовый ящик придет подтверждающее письмо. Без подтверждения email подача заявления не будет осуществлена.

#### Телефон\*

+7 (904)

#### Email\*

bbbbrrruuuuhhhhhhh@gmail.com

### Место оказания услуги

Регион обращения в ЦЗН Челябинская область

#### Центр занятости населения\*

| ОКУ ЦЗН г. Челябинска по Ленинскому и Советс | • | ОКУ ЦЗН г. Челябинска по Калининскому району                  |
|----------------------------------------------|---|---------------------------------------------------------------|
|                                              |   | ОКУ ЦЗН г. Челябинска по Металлургическому району <b>т.д.</b> |

Личные данные заявителя

Резюме

Адрес регистрации

#### Способ связи

Место оказания услуги

Временное трудоустройство

Способ получения материальной поддержки

Социальный статус

Подтверждение данных

В блоке «Способ связи» Проверьте Ваши контактные данные

В блоке «Место оказания услуги» Укажите регион обращения в центр занятости Челябинская область

Далее необходимо выбрать Центр занятости населения

ОБРАТИТЕ ВНИМАНИЕ необходимо указать центр занятости района, <u>По расположению Вашей</u> образовательной организации!

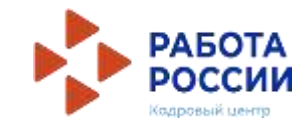

| Образование                                                                                                    |
|----------------------------------------------------------------------------------------------------|
| Образование *                                                                                                    |
| Не указано 🗸                                                                                                    |
| Добавить                                                                                                    |
|                                                                                                    |
| Социальный статус                                                                                                    |
|                                                                                                    |
| Подтверждение данных                                                                                                    |
| решения по настоящему обращению и предоставления государственных услуг в области<br>содействия занятости населения, в том числе на:                                                                                                    |
| <ul> <li>направление данного обращения в государственный орган, государственные<br/>учреждения службы занятости населения или должностному лицу, в компетенцию<br/>которых входит решение поставленных в обращении вопросов;</li> <li>передачу моих персональных данных третьим лицам в целях принятия решения по<br/>настоящему обращению и предоставления государственных услуг в области<br/>содействия занятости.</li> </ul> |
|                                                                                                    |

Блок «Образование» заполняется при наличии указанной категории

Блок «Социальный статус» заполняется при наличии указанной категории

Дать согласие на обработку персональных данных

Нажать кнопку «ОТПРАВИТЬ ЗАЯВЛЕНИЕ»

Отменить

# ОТСЛЕЖИВАНИЕ ЗАЯВЛЕНИЙ

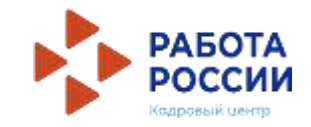

Войдите на портал «Работа России» с использованием подтвержденной учетной записи Госуслуги (ЕСИА)

В Личном кабинете выберите пункт меню «Все сервисы» и выберите в разделе «Каталог услуг» пункт Заявления

Все сервисы 🔺 Мои резюме 🔻 Отклики и приглашения Поиск работы

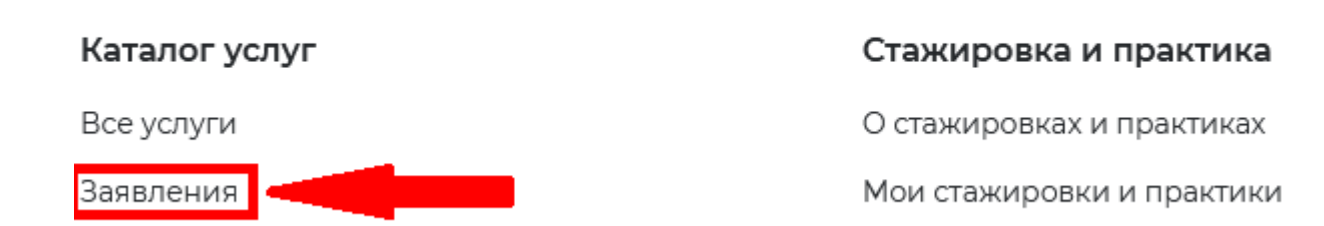

На странице заявлений вы сможете ознакомиться с текущим статусом Вашего заявления.

# ОТСЛЕЖИВАНИЕ ЗАЯВЛЕНИЙ

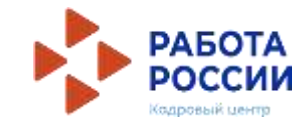

Также статус своих заявлений можно отслеживать, находясь в личном кабинете, нажав на \_\_\_\_\_ значок уведомлений в правом верхнем углу

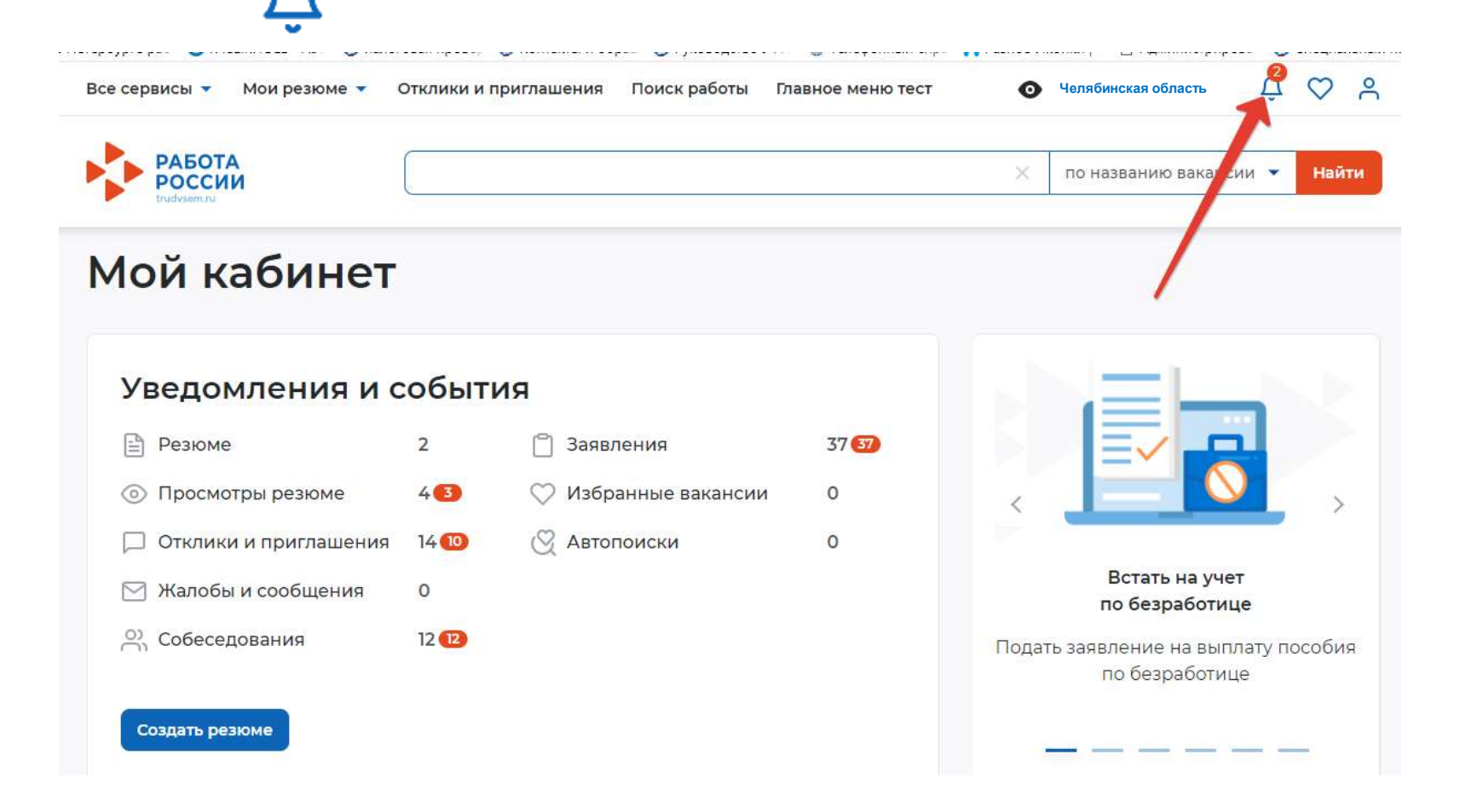

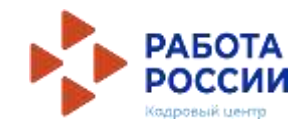

Когда Ваше заявление примет специалист Службы занятости и подберет Вам вакансии, в личном кабинете появится уведомление <u>«Расстановка приоритетов по вакансиям»</u>

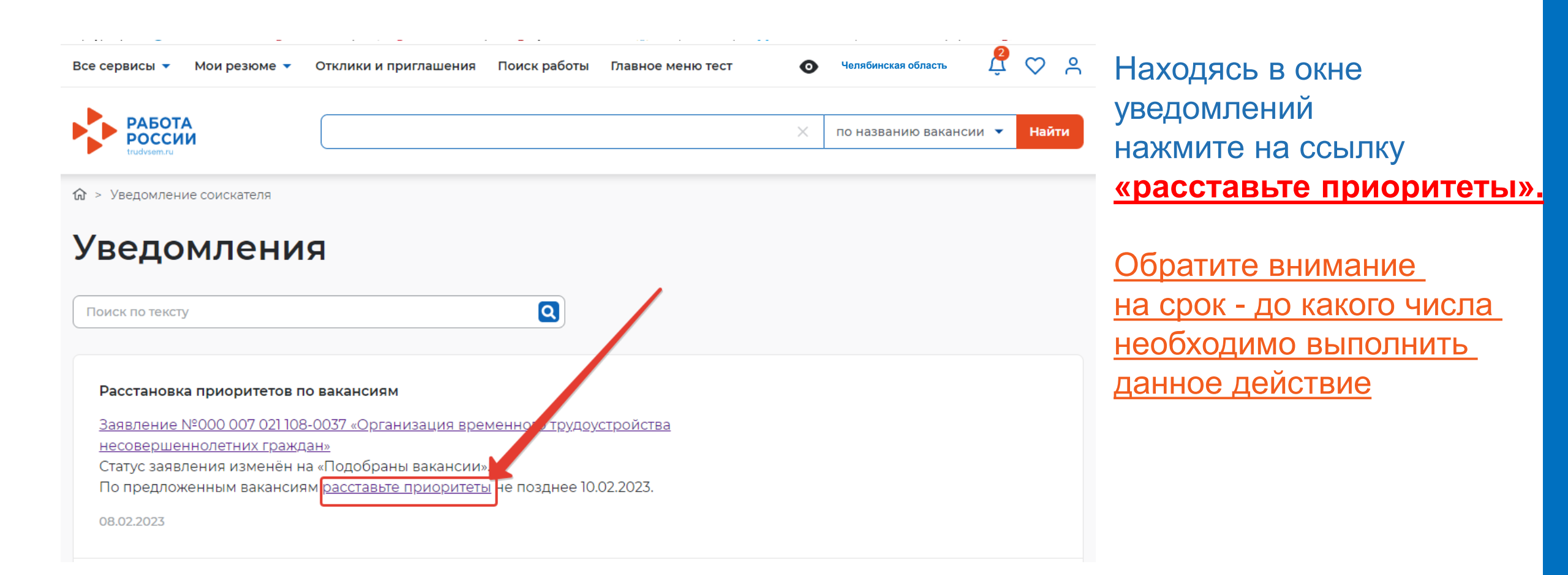

Отправить в ЦЗН

Все сервисы • Мои резюме • Отклики и приглашения Поиск работы Плавное меню тест

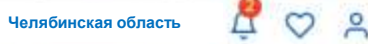

### Вакансии от центра занятости населения

#### Шаг 1. Расставьте вакансии в таблице по приоритетам

С помощью стрелок расставьте вакансии в таблице по приоритетам. Интересные предложения вакансий располагайте вверху списка. В первую очередь сотрудники центра занятости населения будут рассматривать вакансии первых приоритетов.

Также можете сами откликнуться на предложенные вакансии, перейдя по ссылке из названия вакансии.

|   | Вакансия | Компания          | Зарплата от | Зарплата до |
|---|----------|-------------------|-------------|-------------|
| 1 | BTHE     | ИП Лобанова В. Л. | 0           | O           |

#### Шаг 2. Ознакомьтесь с положениями законодательства

Положения законодательства Российской Федерации о занятости населения

#### Шаг 3. Отправьте таблицу в центр занятости населения

Список вакансий с расстановленными приоритетами будет отправлен сотруднику центра занятости населения для дальнейшего оказания услуги.

Вы окажетесь на странице с вакансиями от центра занятости, теперь необходимо нажать на кнопку «Отправить в ЦЗН»

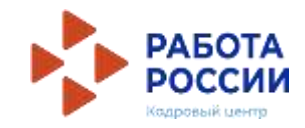

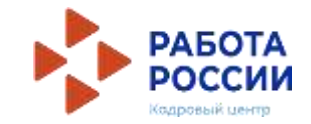

| Все сервисы 🔻 Мои резюме 👻 Отклики и приглашения Поиск работы Главное меню тест 🧿                                                                                                    | Челябинская область | 🛱 🗢 🕱       |
|----------------------------------------------------------------------------------------------------|---------------------|-------------|
| û > Каталогуслуг > Заявления                                                                                                    |                     |             |
| Каталог услуг                                                                                                    |                     |             |
| Все услуги Заявления Предложения                                                                                                    |                     |             |
| Вид услуги (1)  Статус                                                                                                    |                     |             |
| Заявления: <b>36</b>                                                                                                    |                     |             |
| Организация временного трудоустройства несовершеннолетних граждан<br>Заявление №000 007 021 108-0037 обрабатывает:<br>СПб ГАУ ЦЗН Телефон: 8(812)320-06-52                                                                               | Подобраны в         | акансии     |
| Расставьте вакансии с учётом их привлекательности для вас, где №1 — самое интересное<br>предложение.<br>По предложенным вакансиям расставьте приоритеты не позднее 10.02.2023.<br>При нарушении сроков оказание услуги будет прекращено. |                     |             |
| Дата направления в центр занятости: 08.02.2023                                                                                                    |                     |             |
| Список вакансий                                                                                                    | Отозват             | ъ заявление |

В открывшемся окне нажмите на кнопку «Список вакансий»

Все сервисы 🔻 Мои резюме 🔻

Отклики и приглашения Поиск работы

0

елябинская область

2 🖸

# Вакансии от центра занятости

Главное меню тест

## населения

#### Шаг 1. Расставьте вакансии в таблице по приоритетам

С помощью стрелок расставьте вакансии в таблице по приоритетам. Интересные предложения вакансий располагайте вверху списка. В первую очередь сотрудники центра занятости населения будут рассматривать вакансии первых приоритетов.

Также можете сами откликнуться на предложенные вакансии, перейдя по ссылке из названия вакансии.

| Вака           | нсия Компания                                                                                     | 3                             | арплата от | Зарплата до |
|----------------|---------------------------------------------------------------------------------------------------|-------------------------------|------------|-------------|
| 1 <u>BT</u>    | нг ИП Поба<br>Открыть ссылку в новой вкладке                                                      | м р                           | 0          | 0           |
| Шаг 2. Озна    | Открыть ссылку в новом окне<br>Открыть ссылку в режиме Инкогнито<br>Открыть ссылку в новой группе | ами законолательства          |            |             |
| Положения зако | Сохранить ссылку как<br>Сохранить ссылку в Избранном                                              | церации о занятости населения |            |             |
|                | Копировать адрес ссылки                                                                           |                               |            |             |
|                | Исследовать элемент                                                                               |                               |            |             |

#### Шаг 3. Отправьте таблицу в центр занятости населения

Список вакансий с расстановленными приоритетами будет отправлен сотруднику центра занятости населения для дальнейшего оказания услуги.

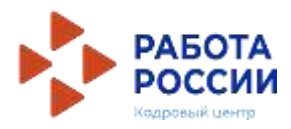

Чтобы выполнить все шаги нажмите на наименование вакансии правой кнопкой мыши «Открыть ссылку в новой вкладке»

1. Необходимо откликнуться на вакансию

2. Обязательно после отклика на вакансию нажать на кнопку «Отправить в ЦЗН»

Отправить в ЦЗН

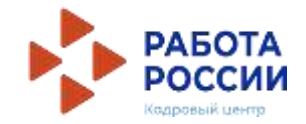

# На открывшейся странице можно ознакомиться с деталями вакансии. Нажмите на кнопку «откликнуться» и закройте

| <ul> <li>Вы успешно откликнулись на вакансию. П</li> </ul> | росмотреть                                                                                                    |
|------------------------------------------------------------|----------------------------------------------------------------------------------------------------|
| UNUM                                                       |                                                                                                    |
|                                                            |                                                                                                    |
| МАУ «Центр ♡                                               |                                                                                                    |
| поддержки                                                  |                                                                                                    |
| молодежных                                                 |                                                                                                    |
| инициатив»                                                 |                                                                                                    |
| г.Челябинск, улица К.                                      |                                                                                                    |
| Либкнехта, дом 9                                           |                                                                                                    |
| Обновлено: 08.02.2023                                      |                                                                                                    |
|                                                            |                                                                                                    |
| Откликнуться                                               |                                                                                                    |
|                                                            |                                                                                                    |
|                                                            |                                                                                                    |
|                                                            | Корроника<br>Карана<br>Карана<br>Ка |

## ПРЕДЛОЖЕНИЕ О РАБОТЕ

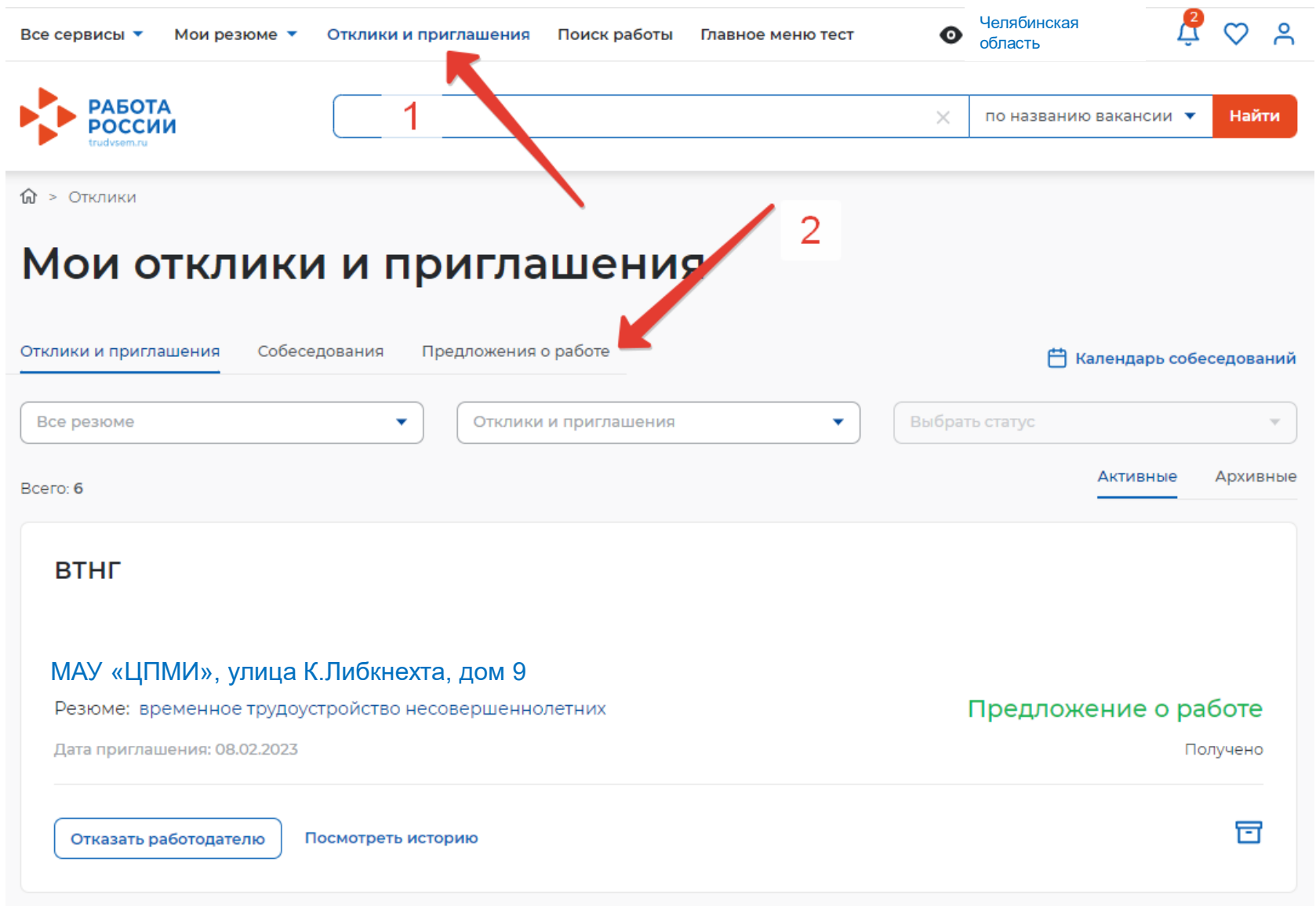

РАБОТА РОССИИ Кодровый центр

Находясь в личном кабинете нажмите на ссылку «Отклики и приглашения». В открывшемся окне перейдите по ссылке «Предложения о работе»

# ПРЕДЛОЖЕНИЕ О РАБОТЕ

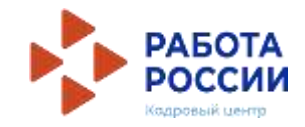

В открывшемся окне «Предложения о работе» нажмите на кнопку «Посмотреть предложение»

Oтклики > Предложения о работе

### Предложения о работе

| Отклики и приглашения Собеседования Предложения о работе      | 💾 Календарь собеседований |
|---------------------------------------------------------------|---------------------------|
| Вакансия 🝳 Все резюме 🔹                                       | Выбрать статус 🔹          |
| Bcero: 2                                                      | Активные Архивные         |
| втнг                                                          |                           |
| 11 100 руб.<br>Дата трудоустройства: 01.06.2023               |                           |
| МАУ «ЦПМИ»                                                    |                           |
| Должность: ВТНГ                                               |                           |
| Дата приглашения: 09.02.2023 Дата трудоустройства: 10.02.2023 | В ожидании                |
| Принять Посмотреть предложение - Отклонить                    | Отправить в архив         |

# ПРЕДЛОЖЕНИЕ О РАБОТЕ

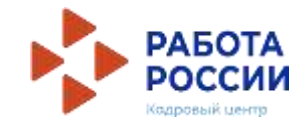

### Предложение о работе Информация по предложению Соискатель: Землёв Картошка Иванович Резюме: временное трудоустройство несовершеннолетних Вакансия на временную работу: ВТНГ Должность: ВТНГ Зарплата в рублях: 1100 Дата трудоустройства:

#### 01.06.23

Место работы:

Челябинск, ул. К.Либкнехта, д. 9

Контактное лицо: Вероника Львовна Лобанова

Телефон работодателя:

+7(921)1737321

Email работодателя:

aybobw@mailto.plus

Предложение о работе от | МАУ «ЦПМИ» Дата создания: 29.05.23 В ожидании Принять Отклонить В открывшемся окне «Предложения о работе» можно посмотреть сделанное Вам предложение и **принять его** 

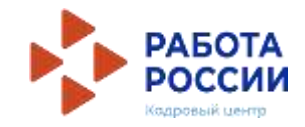

После того как Вы откликнулись на вакансию, работодатель назначит Вам дату и время собеседования. Назначенные собеседования отображаются в личном кабинете

| Все сервисы 🔹 Мои резюме 🝷      | Отклики и | приглашения По | иск работы  | Главное меню тес | π      |
|---------------------------------|-----------|----------------|-------------|------------------|--------|
| РАБОТА<br>РОССИИ<br>trudvsem.ru |           |                |             |                  |        |
| Мой кабинет                     |           |                |             |                  | ۱<br>« |
|                                 |           |                |             |                  | O<br>C |
| Уведомления и                   | событ     | гия            |             |                  |        |
| Резюме                          | 2         | 📋 Заявлени     | я           | 37 37            |        |
| Просмотры резюме                | 4 3       | 💛 Избранны     | ые вакансии | 1 0              |        |
| 💭 Отклики и приглашения         | 6 5       | 🛛 Автопоис     | ки          | 0                |        |
| 🖂 Жалобы и сообщения            | 0         |                |             |                  |        |
| ு Собеседования                 | 13 1 3    |                |             |                  |        |
|                                 |           |                |             |                  |        |
| Создать резюме                  |           |                |             |                  |        |
|                                 |           |                |             |                  |        |

При нажатии на кнопку «собеседования» у Вас откроется окно с активными собеседованиями

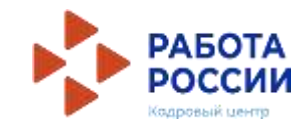

|                                                                                                    | Å Q ≡                     |
|----------------------------------------------------------------------------------------------------|---------------------------|
|                                                                                                    |                           |
| Собеседования                                                                                                    |                           |
| Отклики и приглашения Собеседования Предложения о работе                                                                                                    | 💾 Календарь собеседований |
| Компания Q Все резюме -                                                                                                    | Выбрать статус 🔹          |
| Всего: <b>13</b><br>Активные Архивные                                                                                                    |                           |
| МАУ «ЦПМИ»<br>Дата и время собеседования: 29 мая с 10.00-10.15                                                                                              |                           |
| Вакансия на временную работу: ВТНГ<br>Место проведения: г. <b>Челябинск, улица К.Либкнехта, д.9</b><br>Резюме: временное трудоустройство несовершеннолетних |                           |
| Дата приглашения: 09.02.2023                                                                                                    | Не подтверждено           |
| Принять Посмотреть собеседование - Отказать работо,                                                                                                    | дателю Отправить в архив  |

### Нажмите на кнопку «Посмотреть собеседование»

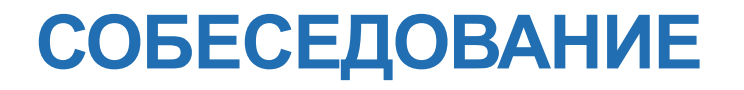

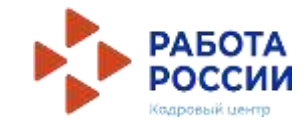

| се сервисы • Мои резюме • Отклики и приглашения Поиск работы • > Отклики > Календарь собеседований > Собеседование | Главное меню тест 💿 🗳 ♡                               |
|----------------------------------------------------------------------------------------------------|-------------------------------------------------------|
| Собеседование                                                                                                    |                                                       |
| Информация по собеседованию                                                                                        | Собеседование с<br>работодателем                      |
| Компания: МАУ «ЦПМИ» ·                                                                                             | 29 мая с 10.00-10.15                                  |
| Вакансия на временную работу:<br>ВТНГ                                                                              | История взаимодействия<br>Дата создания: 09.02.2023   |
| Email:<br>aybobw@mailto.plus                                                                                       | Не подтверждено                                       |
|                                                                                                    | Принять                                               |
| Соискатель:                                                                                                    | Отменить собеседование                                |
| Резюме:<br>временное трудоустройство несовершеннолетних                                                            | Перенести собеседование<br>Собеседование не проведено |
| <b>Тип собеседования:</b><br>Очное собеселование                                                                   | Скачать файл события                                  |
| Место проведения                                                                                                   |                                                       |
|                                                                                                    |                                                       |

Ознакомьтесь с данными собеседования. нажмите на кнопку «Принять»

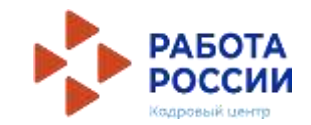

### Статус Вашего заявления поменяется «Прохождение собеседований»

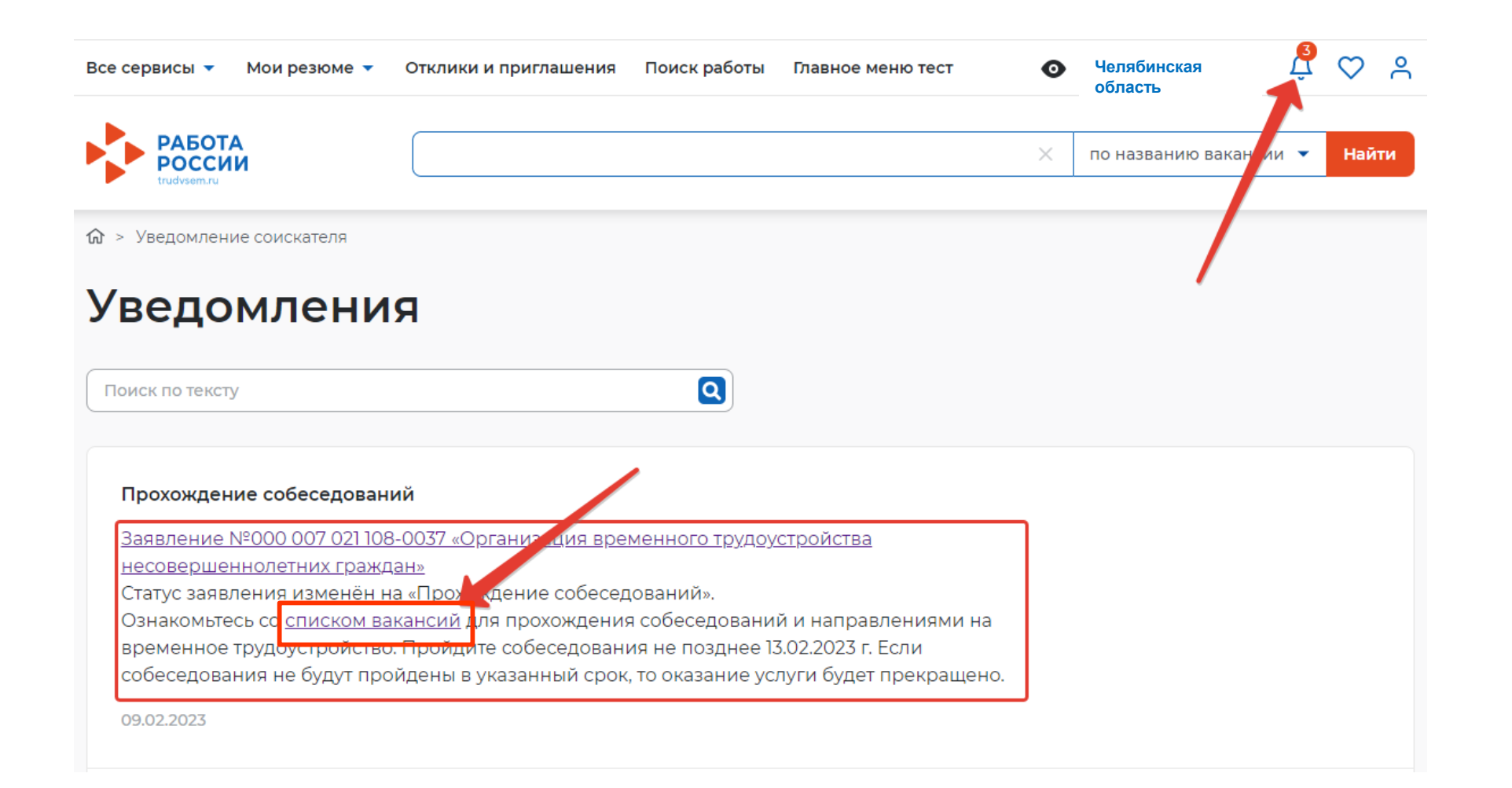

Нажав на ссылку «список вакансий», Вы попадете в окно прохождения собеседования

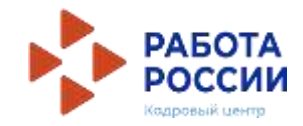

| Все сервисы 🔻    | Мои резюме 🔻 | Отклики и приглашения | Поиск работы | Главное меню тест | Ø | Челябинская<br>область | Ļ    | $\heartsuit$ | ٩  |
|------------------|--------------|-----------------------|--------------|-------------------|---|------------------------|------|--------------|----|
| РАБОТА<br>РОССИИ |              |                       |              |                   | × | по названию ваканс     | ии 🗸 | Най          | ти |
| trudvsem.ru      |              |                       |              |                   |   |                        |      |              |    |

🕼 > Каталог услуг > Временное трудоустройство несовершеннолетних > Список вакансий

# Вакансии от центра занятости населения

#### Шаг 1. Пройдите собеседования не позднее указанного срока

| Пройти собе | седования до:                  | 29.05.23                                |                         |         |                      |                |                |
|-------------|--------------------------------|-----------------------------------------|-------------------------|---------|----------------------|----------------|----------------|
| Вакансия    | Согласовано с<br>работодателем | Статус отклика                          | Компания                | Телефон | Электронная<br>почта | Зарплата<br>до | Зарплата<br>до |
| BTHE        |                                | Направлено<br>приглашение<br>соискателю | ИП<br>Лобанова<br>В. Л. |         |                      | 0              | O              |

#### 🗌 Отказаться от всех вакансий

Если вы откажитесь от всех вакансий, то услуга будет прекращена

#### Направление для участия во временном трудоустройстве

Рог Направление - Направление на временное трудоустройство несовершеннолетних.pdf

#### 🛃 Скачать

#### Шаг 2. Ознакомьтесь с информацией по документам

Для заключения трудового договора вы должны предоставить работодателю следующий комплект документов:

- паспорт гражданина РФ или иной документ, удостоверяющий личность;
- СНИЛС;
- идентификационный номер налогоплательщика (ИНН);
- медицинская справка от терапевта о состоянии здоровья несовершеннолетнего с указанием допуска к выбранному виду работ - форма 086/у;
- справка из образовательного учрежление (по месту обучение) с указанным режимом

# Обратите внимание на сроки прохождения собеседования

PDF

Отправить в ЦЗН

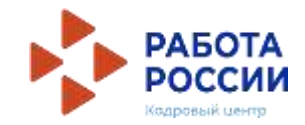

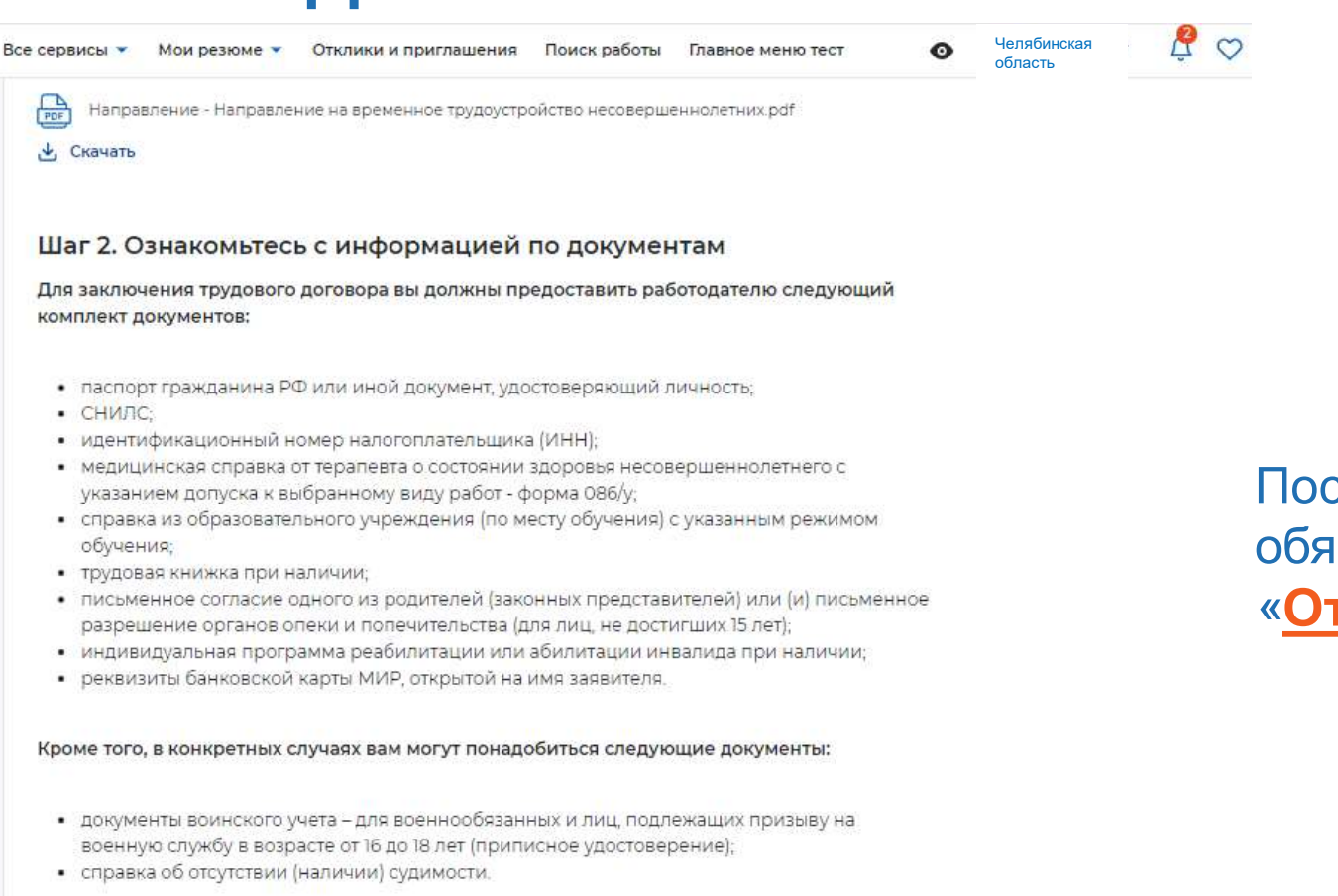

#### Шаг 3. После окончания прохождения собеседований нажмите на кнопку «Отправить в ЦЗН»

Информация о пройденных собеседованиях отравится в центр занятости населения.

После прохождения собеседования обязательно нажмите на кнопку «Отправить в ЦЗН»

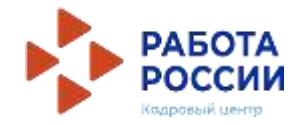

| Все сервисы 🔹 Мои резюме 💌      | Отклики и приглашения | Поиск работы | Главное меню тест | Ø | Челябинская<br>область | or L   | ? ♡ |
|---------------------------------|-----------------------|--------------|-------------------|---|------------------------|--------|-----|
| PAEOTA<br>POCCUU<br>trudysem.ru |                       |              |                   | × | по названию ва         | Асии 🗸 | На  |
| 🕼 > Уведомление соискателя      |                       |              |                   |   |                        |        |     |
| Уведомлени                      | я                     |              |                   |   |                        |        |     |
| Поиск по тексту                 |                       | ٩            |                   |   | /                      |        |     |
|                                 |                       |              |                   |   |                        |        |     |

После прохождения собеседования статус Вашего заявления поменяется. Также придет уведомление о том, что Вам предложена работа

#### МАУ «ЦПМИ»

Компанией ИП Лобанова В. Л. по вакансии ВТНГ Вам направлено предложение о работе.

Ознакомиться с попробной информацией по предложению о работе Вы можете, перейдя по ссылке 29.05.2023

Собеседование проведено

Пройдено собеседование по вакансии «ВТНГ».

29.05.2023

Статус заявления изменён

Заявление №000 007 021 108-0037 «Организация временного трудоустройства

несовершеннолетних граждан»

Статус заявления изменён на «Анализ результатов переговоров».

Ожидайте результатов обработки сведений о собеседованиях с работодателем.

09.02.2023

### ИНФОРМАЦИЯ ДЛЯ ОБРАЩЕНИЯ В СЛУЧАЕ ВОЗНИКНОВЕНИЯ ВОПРОСОВ ПО ПОДАЧЕ РЕЗЮМЕ-ЗАЯВЛЕНИЙ НА ЕЦП «РАБОТА РОССИИ»

| <b>№</b> п/п | Территориальный центр         | Контактное лицо                                       | Контактный телефон        |
|--------------|-------------------------------|-------------------------------------------------------|---------------------------|
|              | занятости                     |                                                       |                           |
| 1            | Отдел по Калининскому району  | Шевцова Екатерина Вячеславовна                        | 791 47 68                 |
|              |                               | Мысляева Алена Валерьевна                             | 791 74 73                 |
|              |                               | <u> Малюкова Вера Владимировна (начальник отдела)</u> | <u>791 76 85</u>          |
| 2            | Отдел по Курчатовскому району | Дырда Алена Владимировна                              | +7 9507392034             |
|              |                               | Меняева Наталья Владимировна                          | +7 9043040934 👌 791-72-72 |
|              |                               | Важнова Александра Александровна                      | +7 9518161184 🚽           |
|              |                               | <u>Карпова Наталья Тимофеевна (начальник отдела)</u>  | <u>791 75 41</u>          |
| 3            | Отдел по Металлургическому    | Гинатуллина Алена Игоревна                            | 735 80 22                 |
|              | району                        | Шакирова Сарварь Загидулловна                         | 735 70 95                 |
|              |                               | <u>Гущина Ирина Михайловна (начальник отдела)</u>     | <u>735 77 13</u>          |
| 4            | Отдел по Ленинскому району    | Мироненко Татьяна Михайловна                          | 256 36 39                 |
|              |                               | Корнеева Елена Викторовна                             |                           |
|              |                               | Васько Елена Владимировна                             | 251 48 54                 |
| 5            | Отдел по Советскому району    | Мироненко Татьяна Михайловна                          |                           |
|              | J                             | Корнеева Елена Викторовна                             | 256 36 39                 |
|              |                               | Васько Елена Владимировна                             | 251 48 54                 |
|              |                               | <u>Савина Светлана Анатольевна (начальник отдела)</u> | <u>256 06 69</u>          |
| 6            | Отдел по Тракторозаводскому и | Сысоева Алена Михайловна                              | 774 57 09                 |
|              | Центральному районам          | Гладун Олеся Николаевна                               | 774 57 03                 |
|              |                               | Березюк Яна Игоревна                                  | 774 57 03                 |
|              |                               | Аникина Наталия Сергеевна                             | 774 57 03                 |
|              |                               | Садова Ольга Анатольевна (начальник отдела)           | <u>774 57 10</u>          |

Обращаем внимание: при заполнении РЕЗЮМЕ в поле «Место оказания услуги» – вписывать центр занятости по территориальному расположению УЧЕБНОГО ЗАВЕДЕНИЯ!